### **RecoveryTools OE Classic Migrator**

Easily move OE Classic emails, contacts, and attachments without hassle

The RecoveryTools OE Classic Migrator helps move emails and contacts from OE Classic to other formats like PST, PDF, MBOX and etc. It keeps every data preserved which include folders and attachments. You can move many emails at once, and the tool makes it easy to pick files or find them automatically.

## Visit the official page: <u>RecoveryTools OE Classic Migrator</u>

### н

🔑 Activate License

Buy Now

?

| How to Migrate OE Classic Email Data Quick Steps?                                                                                                    |              |           |    |
|----------------------------------------------------------------------------------------------------|--------------|-----------|----|
| Step 1: Download and Run the software on your P.C.<br>OE Classic Migrator v4.0 (Trial)                                                                | _            |           | ×  |
| OE Classic Migrator<br>(c) Copyright 2020. RecoveryTools. All Rights Reserved.                                                                        |              |           |    |
| Welcome About                                                                                                    |              |           |    |
| Convert OE Classic database to Various File Type                                                                                                    | es           |           |    |
| <ol> <li>Click on "Select" button located on next screen and select the folder whic<br/>Classic files and then click "Next".</li> </ol>               | ch contains  | your Of   | :  |
| <ol> <li>If the selected folder contains sub-folders (or folders deeper in folder hiera<br/>then whole folder hierarchy will be displayed.</li> </ol> | rchy) with * | *.db* fil | es |
| 3. Select required folders to convert.                                                                                                    |              |           |    |
| 4. Select Saving option and Choose desired saving location to proceed for con                                                                         | version.     |           |    |
|                                                                                                    |              |           |    |
|                                                                                                    |              |           |    |

Next >

# Step 2: Select Files or Select Folders to the software panel.

| OE Classic Migrator v4.0 (Trial)                                                                                                    | -           |                | × |
|----------------------------------------------------------------------------------------------------|-------------|----------------|---|
| OE Classic Migrator<br>(c) Copyright 2020. RecoveryTools. All Rights Reserved.                                                                                                    |             |                |   |
| Select File(s) About                                                                                                    |             |                |   |
| <ul> <li>Convert configured OE Classic mailbox data<br/>C:\Users\hp\AppData\Local\OEClassic\User</li> <li>Let me select my OE Classic mailbox data<br/>Select OE Classic files or folder having (*\OEClassic\User\* folder or_</li> </ul> | _Identity.c | db) file       |   |
| C:\Users\hp\AppData\Local\OEClassic\User                                                                                                    |             |                |   |
|                                                                                                    |             |                |   |
| ? Buy Now Activate License < Previ                                                                                                    | ious        | <u>N</u> ext > |   |

## **Step 3: Check and uncheck** required OE Classic email folder as per your need.

| OE Classic Migrator v4.0 (Trial)                                                                                                    |                    | -  |       | × |
|----------------------------------------------------------------------------------------------------|--------------------|----|-------|---|
| OE Classic Migrator<br>(c) Copyright 2020. RecoveryTools. All Rights Reserved.                                                                                  |                    |    |       |   |
| Select Folders About                                                                                                    |                    |    |       |   |
| ROLLINS-DUKE C:\Users\hp\AppData\Local\OEClassic\User Main Identity Local Folders Deleted Items Drafts Inbox Junk Email Outbox Sent Items rollinsduke@gmail.com |                    |    |       | ^ |
| <ul> <li>Gmail]</li> <li>Activation Keys</li> <li>Contacts</li> <li>Excel sheet</li> <li>Guest Post</li> <li>Puy Now</li> <li>Activate License</li> </ul>       | < <u>P</u> revious | Ne | ext > | • |

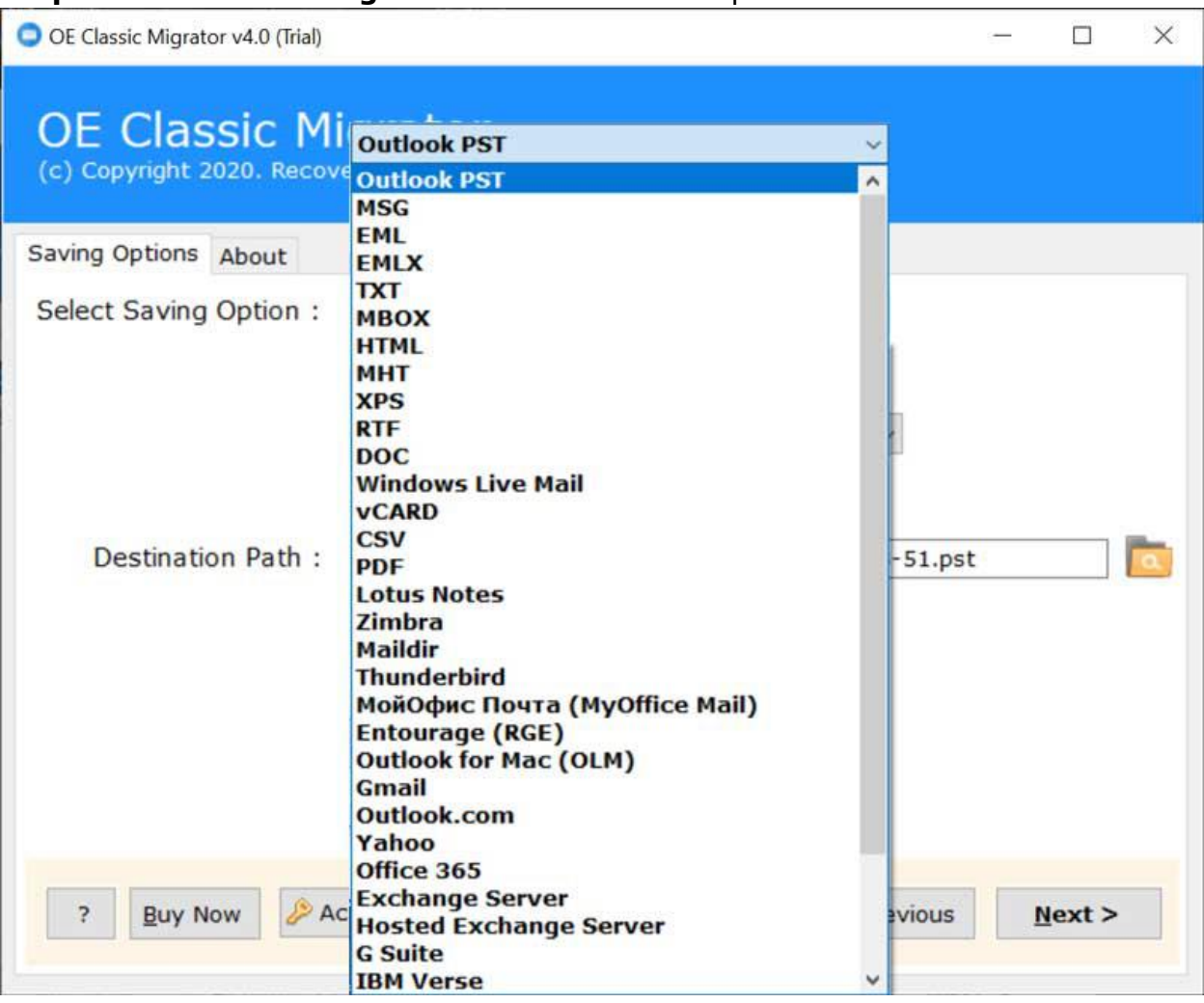

### Step 4: Select the saving format from the list of options.

| Step | 5: | Choose | the | location | and | Click | Next to | start | the | conversion | process. |
|------|----|--------|-----|----------|-----|-------|---------|-------|-----|------------|----------|
|------|----|--------|-----|----------|-----|-------|---------|-------|-----|------------|----------|

| OE Classic M<br>(c) Copyright 2020. Recov | igrator<br>reryTools. All Rights Reserved. |                  |  |  |  |  |  |  |
|-------------------------------------------|--------------------------------------------|------------------|--|--|--|--|--|--|
| Saving Options About                      |                                            |                  |  |  |  |  |  |  |
| Select Saving Option :                    | Outlook PST 🛛 🗸                            |                  |  |  |  |  |  |  |
|                                           | Change Language English                    | ~                |  |  |  |  |  |  |
| Destination Path :                        | C:\Users\hp\Desktop\Imported_25-03         | 3-2020 08-51.pst |  |  |  |  |  |  |
| Enumeratinglinsduke                       | @gmail.com\submit@bitrecover.com           |                  |  |  |  |  |  |  |
|                                           |                                            |                  |  |  |  |  |  |  |

Once you've completed all steps the RecoveryTools OE Classic Migrator will start conversion process. Your emails, contacts and attachments will be safely transferred to selected format while maintaining integrity of your data. Simply wait for process to finish and your files will be ready for use in new location or platform.

## Conclusion

With RecoveryTools OE Classic Migrator you can efficiently move all OE Classic emails, contacts and attachments to your desired format or email client. Whether you need to convert emails to PST, PDF, MBOX and etc. This tool ensures smooth and secure transfer without losing any data. Simply follow steps and enjoy hasslefree migration to your preferred platform.